# ワイヤレスLANコントローラおよびIdentity Services Engineを使用したEAP-FAST認証

## 内容

概要 前提条件 要件 <u>使用するコンポーネント</u> 表記法 背景説明 PAC PAC プロビジョニング モード 設定 ネットワーク図 設定 EAP-FAST 認証用の WLC の設定 外部 RADIUS サーバによる RADIUS 認証用の WLC の設定 EAP-FAST 認証用の WLAN を設定する EAP-FAST 認証のための RADIUS サーバの設定 EAP-FAST クライアント認証用のユーザ データベースの作成 AAA クライアントとしての WLC の RADIUS サーバへの追加 匿名インバンド PAC プロビジョニングによる RADIUS サーバへの EAP-FAST 認証の設定 RADIUS サーバの EAP-FAST 認証に認証付きインバンド PAC プロビジョニングを設定する 確認 NAMプロファイルの設定 EAP-FAST認証を使用して、SSIDへの接続をテストします。 ISE認証ログ 正常なEAP-FASTフローでのWLC側のデバッグ トラブルシュート

## 概要

このドキュメントでは、外部 RADIUS サーバで使用する拡張認証プロトコル(EAP)Flexible Authentication via Secure Tunneling(FAST)認証のためにワイヤレス LAN コントローラ (WLC)を設定する方法について説明します。この設定例では、ワイヤレスクライアントを認証 するために、外部RADIUSサーバとしてIdentity Services Engine(ISE)を使用します。

このドキュメントでは、ワイヤレスクライアントに対する匿名および認証済みのインバンド (Automatic)保護アクセスクレデンシャル(PAC)プロビジョニング用にISEを設定する方法について 説明します。

## 前提条件

### 要件

この設定を行う前に、次の要件が満たされていることを確認します。

- Lightweight アクセス ポイント(LAP)および Cisco WLC の設定に関する基礎知識
- CAPWAPプロトコルに関する基礎知識
- Cisco ISEなどの外部RADIUSサーバの設定方法に関する知識
- 一般的な EAP フレームワークに関する実践的な知識
- MS-CHAPv2 および EAP-GTC などのセキュリティ プロトコルに関する基本的な知識、デジ タル証明書に関する知識

#### 使用するコンポーネント

このドキュメントの情報は、次のソフトウェアとハードウェアのバージョンに基づいています。

ファームウェア リリース 8.8.111.0 が稼働する Cisco 5520 シリーズ WLCCisco 4800 シリーズ APAnyConnect NAM.Cisco Secure ISE バージョン 2.3.0.298Cisco 2950 シリーズ スイッチバージョン 15.2(4)E1

このドキュメントの情報は、特定のラボ環境にあるデバイスに基づいて作成されました。このド キュメントで使用するすべてのデバイスは、初期(デフォルト)設定の状態から起動しています 。対象のネットワークが実稼働中である場合には、どのようなコマンドについても、その潜在的 な影響について確実に理解しておく必要があります。

#### 表記法

ドキュメント表記の詳細については、『<u>シスコ テクニカル ティップスの表記法</u>』を参照してくだ さい。

### 背景説明

EAP-FASTプロトコルは、強力なパスワードポリシーを適用できない802.1X EAPの種類をデジタ ル証明書を必要としない802.1X EAPの導入をシスコがサポートするために開発した、一般アクセ スのIEEE 802.1X EAPタイプです。

EAP-FAST プロトコルは、Transport Level Security(TLS)トンネルで EAP トランザクションを 暗号化するクライアント サーバ型のセキュリティ アーキテクチャです。EAP-FAST トンネルは 、ユーザに固有な強力なシークレットに基づいて確立されます。これらの強力な秘密はPACと呼 ばれ、ISEのみが認識するマスターキーを使用してISEが生成します。

EAP-FAST は3つのフェーズで実行されます。

- フェーズ 0(自動 PAC プロビジョニング フェーズ): EAP-FAST フェーズ 0は、オプションフェーズで、ネットワーク アクセスを要求するユーザのために EAP-FAST エンドユーザクライアントに PAC を提供するトンネル セキュア方法です。エンドユーザ クライアントに PAC を提供することが、フェーズ 0 の唯一の目的です。注:フェーズゼロはオプションです。これは、フェーズ0を使用する代わりに、PACを手動でクライアントにプロビジョニングできるためです。詳細については、このドキュメントの「PAC プロビジョニング モード」を参照してください。
- •フェーズ1:フェーズ1では、ISEとエンドユーザクライアントが、ユーザのPACクレデンシ

ャルに基づいてTLSトンネルを確立します。このフェーズでは、ネットワーク アクセスの取 得を試行するユーザ用の PAC がエンドユーザ クライアントに提供されていることと、期限 の切れていないマスター キーに PAC が基づいていることが必要です。EAP-FAST のフェー ズ 1 ではネットワーク サービスは有効になりません。

フェーズ2:フェーズ2では、ユーザ認証クレデンシャルが、TLS内で EAP-FAST によりサポートされる内部 EAP 方式を使用して、クライアントと RADIUS サーバ間の PAC を使用して作成された RADIUS に安全に渡されます。
 内部 EAP 方式として EAP-GTC、TLS およびMS-CHAP がサポートされています。
 その他の EAP タイプは EAP-FAST ではサポートされていません。

詳細は、『EAP-FAST の動作の仕組み』を参照してください。

#### PAC

PACは、ISEとEAP-FASTエンドユーザクライアントが相互に認証し、EAP-FASTフェーズ2で使用するTLSトンネルを確立できるようにする強力な共有秘密です。ISEは、アクティブなマスター キーとユーザ名を使用してPACを生成します。

PAC は、次のもので構成されています。

- ・PAC-Key:クライアント(およびクライアント デバイス)とサーバの ID にバインドされて いる共有秘密情報。
- PAC Opaque: クライアントがキャッシュしてサーバに渡す暗号化されたフィールド。サーバは、PAC-Key およびクライアント ID を復号化して、クライアントとの相互認証を行います。
- PAC-Info: クライアントがさまざまな PAC をキャッシュできるように、少なくともサーバの ID が含まれています。PAC の有効期限などの情報が含まれていることもあります。

PAC プロビジョニング モード

前述のように、フェーズ 0 はオプション フェーズです。

EAP-FAST は、PAC でクライアントをプロビジョニングする 2 つのオプションを提供します。

- ・自動 PAC プロビジョニング(EAP-FAST フェーズ 0 またはインバンド PAC プロビジョニン グ)
- ・手動(アウトオブバンド)PAC プロビジョニング

インバンド/自動 PAC プロビジョニングは、セキュア ネットワーク接続を介して新規 PAC をエ ンドユーザ クライアントに送信します。自動PACプロビジョニングをサポートするようにISEと エンドユーザクライアントを設定する場合、ネットワークユーザまたはISE管理者の介入は必要 ありません。

最新の EAP-FAST バージョンは、次に示す 2 種類のインバンド PAC プロビジョニング設定オプ ションをサポートします。

- ・匿名インバンド PAC プロビジョニング
- ・認証付きインバンド PAC プロビジョニング

**注:このドキュ**メントでは、これらのインバンドPACプロビジョニング方法とその設定方法について説明します。

**アウトオブバンド/手動PACプロビジョニング**では、ISE管理者がPACファイルを生成する必要が あります。生成したファイルは、該当するネットワークユーザに配布する必要があります。ユー ザは PAC ファイルでエンドユーザ クライアントを設定する必要があります。

設定

ネットワーク図

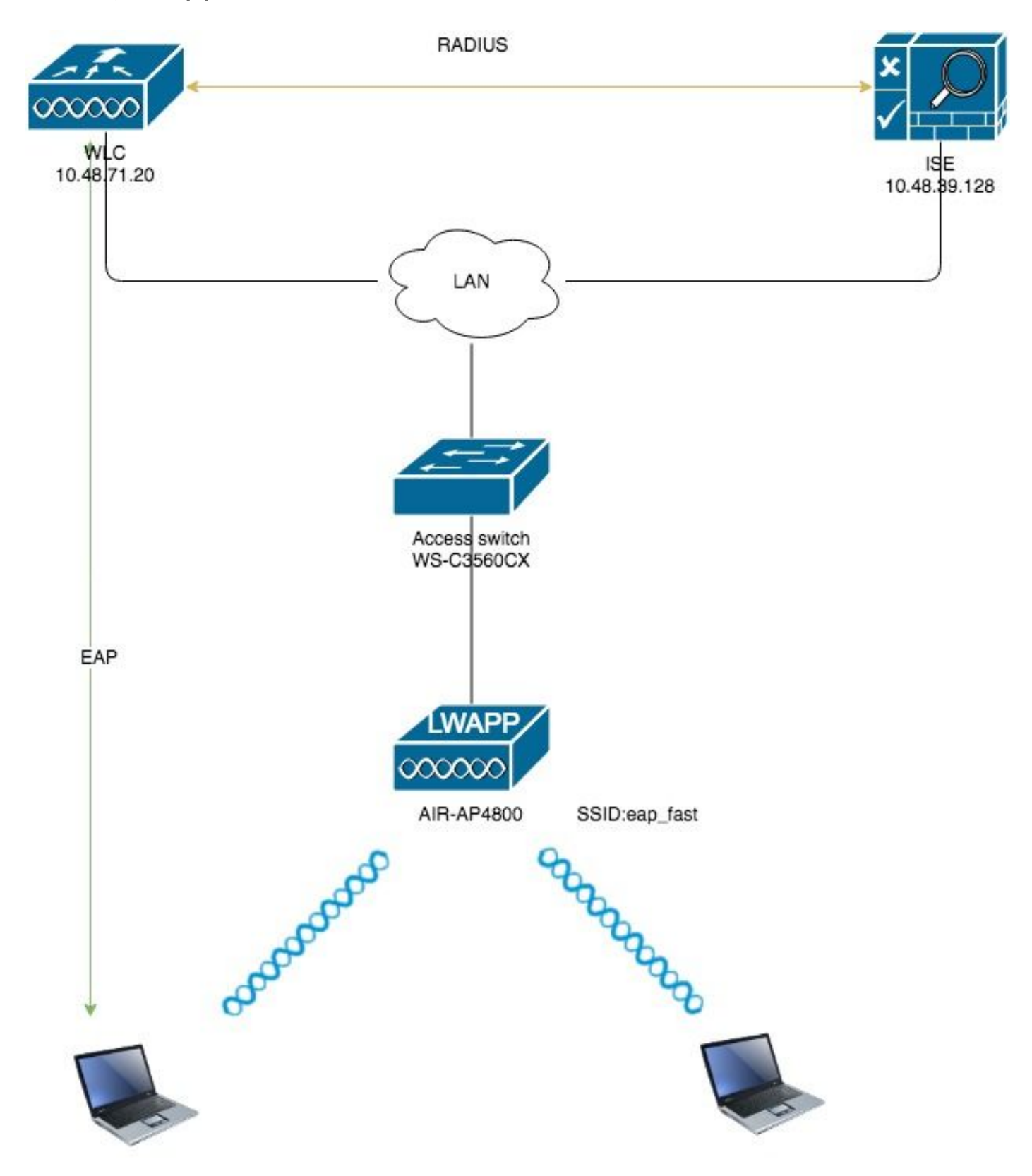

## EAP-FAST 認証用の WLC の設定

WLCのEAP-FAST認証を設定するには、次の手順を実行します。

1. 外部 RADIUS サーバによる RADIUS 認証用の WLC の設定

2. EAP-FAST 認証用の WLAN を設定する

外部 RADIUS サーバによる RADIUS 認証用の WLC の設定

ユーザ クレデンシャルを外部 RADIUS サーバに転送するには、WLC を設定する必要があります 。そうすると、外部 RADIUS サーバは、EAP-FAST を使用してユーザのクレデンシャルを検証し 、ワイヤレス クライアントにアクセス権を付与します。

外部 RADIUS サーバ用に WLC を設定するには、次の手順を実行します。

- 1. コントローラの GUI から [Security]、[RADIUS]、[Authentication] を選択して、[RADIUS Authentication Servers] ページを表示します。次に、[New] をクリックして、RADIUS サー バを定義します。
- 2. [RADIUS Authentication Servers] > [New] ページで RADIUS サーバのパラメータを定義しま す。次のパラメータがあります。RADIUS サーバの IP アドレス共有秘密ポート番号サーバ ステータスこのドキュメントでは、IPアドレスが10.48.39.128のISEサーバを使用します。

| CISCO                                                                                                    | MONITOR                                                                                                    | <u>W</u> LANs                                                                                                    |                                                                              | WIRELESS                                                                                                    | SECURITY               | M <u>A</u> NAGEMENT | C <u>O</u> MMANDS | HELP         | FEEDBACK   |
|----------------------------------------------------------------------------------------------------|----------------------------------------------------------------------------------------------------|----------------------------------------------------------------------------------------------------|------------------------------------------------------------------------------|----------------------------------------------------------------------------------------------------|------------------------|---------------------|-------------------|--------------|------------|
| Security                                                                                                    | RADIUS /                                                                                                    | Authenti                                                                                                    | cation Server                                                                | rs > New                                                                                                    |                        |                     |                   |              |            |
| <ul> <li>AAA General <ul> <li>RADIUS <ul> <li>Authentication</li> <li>Accounting</li> <li>Auth Cached Users</li> <li>Fallback</li> <li>DNS</li> <li>Downloaded AVP</li> </ul> </li> <li>TACACS+ <ul> <li>LDAP</li> <li>Local Net Users</li> <li>MAC Filtering</li> <li>Disabled Clients</li> <li>User Login Policies</li> <li>AP Policies</li> <li>Password Policies</li> </ul> </li> <li>Local EAP <ul> <li>Advanced EAP</li> <li>Priority Order</li> <li>Certificate</li> <li>Access Control Lists</li> <li>Wireless Protection <ul> <li>Policies</li> <li>Web Auth</li> <li>TrustSec</li> <li>Local Policies</li> </ul> </li> </ul></li></ul></li></ul> | Server Ind<br>Server IP<br>Shared Se<br>Shared Se<br>Confirm S<br>Apply Cisc<br>Apply Cisc<br>Key Wrap<br>Port Numb<br>Server Sta<br>Support fo<br>Server Tir<br>Network L<br>Managemu<br>Tunnel Prov<br>PAC Provis<br>IPSec<br>Cisco ACA | dex (Priorit<br>Address(Ip<br>ecret Forma<br>ecret<br>ishared Secr<br>to ISE Defa<br>to ISE Defa<br>to ACA Defa<br>atus<br>to COA<br>to COA<br>meout<br>Jser<br>ent<br>ent Retrans<br>oxy<br>sioning | y)<br>w4/Ipv6)<br>at<br>et<br>uult settings<br>ault settings<br>smit Timeout | 2 ¢<br>10.48.39.128<br>ASCII \$<br><br>(Designed<br>1812<br>Enabled \$<br>Enabled \$<br>Enabled \$<br>Enable<br>Enable<br>Enable<br>Enable<br>Enable | 3<br>I for FIPS custor | mers and requires   | a key wrap comp   | bliant RADIU | IS server) |

3. クリック Apply.

#### EAP-FAST 認証用の WLAN を設定する

次に、EAP-FAST 認証のためにワイヤレス ネットワークに接続するときにクライアントが使用す る WLAN を設定し、ダイナミック インターフェイスに割り当てます。この例で設定される WLAN 名は eap fast です。この例では、この WLAN を管理インターフェイスに割り当てます。 eap fast WLAN およびその関連パラメータを設定するには、次の手順を実行します。

- 1. コントローラの GUI で [WLANs] をクリックして、[WLANs] ページを表示します。このペー ジには、コントローラに存在する WLAN の一覧が表示されます。
- 2. [New] をクリックして新規の WLAN を作成します。

WLANs > Edit 'eap\_fast'

| ،، ،،، ،،<br>cısco | MONITOR       | <u>W</u> LANs | CONTROLLER | WIRELESS       | <u>S</u> ECURITY | MANAGEMENT | C <u>O</u> MMANDS | HELP | <u>F</u> EEDBACK |                      |   |
|--------------------|---------------|---------------|------------|----------------|------------------|------------|-------------------|------|------------------|----------------------|---|
| WLANs              | WLANs         |               |            |                |                  |            |                   |      |                  |                      |   |
| WLANS              | Current Filte | r: None       | e (        | Change Filter] | [Clear Filter]   |            |                   |      |                  | Create New 🛟 Go      |   |
| Advanced           | WLAN ID       | Туре          | Profile Na | me             |                  | WLAN SSID  |                   | А    | dmin Status      | Security Policies    |   |
|                    |               | WLAN          | test       |                |                  | test       |                   | E    | nabled           | [WPA2][Auth(802.1X)] |   |
|                    | 2             | WLAN          | AndroidAP  |                |                  | AndroidAP  |                   | E    | nabled           | [WPA2][Auth(PSK)]    | - |

3. [WLANs] > [New]ページで**eap\_fast WLAN SSID**名、プロファイル名、およびWLAN IDを設 定します。次に、[Apply] をクリックします。

| ahaha                |                                    |                              |                     |               |          | Save Configuration Ping Logout Refresh |
|----------------------|------------------------------------|------------------------------|---------------------|---------------|----------|----------------------------------------|
| CISCO                | MONITOR WLANS                      | CONTROLLER WIRELESS          | SECURITY MANAGEMENT | COMMANDS HELP | FEEDBACK | A Home                                 |
| WLANs                | WLANs > New                        |                              |                     |               |          | < Back Apply                           |
| WLANS WLANS Advanced | Type<br>Profile Name<br>SSID<br>ID | WLAN   \$     eap_fast     3 |                     |               |          |                                        |

- 4. 新しい WLAN を作成すると、新しい WLAN に対する [WLAN] > [Edit] ページが表示されま す。このページでは、その WLAN に固有のさまざまなパラメータを定義できます。このペ ージには、[General Policies]、[RADIUS Servers]、[Security Policies]、[802.1x] パラメータ があります。
- 5. WLANを有効にする**には、[General Policies]**タブの**[Admin Status]**チェックボックスをオンに します。AP にビーコン フレームで SSID をブロードキャストさせる場合は、[Broadcast SSID] にチェックボックスをオンにします。

| onoral       | Cocurity       | 0.05   | Deliev-M       | onning   | Advanced             |                         |          |
|--------------|----------------|--------|----------------|----------|----------------------|-------------------------|----------|
| meral        | Security       | Q05    | Policy-M       | apping   | Auvanced             |                         |          |
| Profile Nam  | ie             | ea     | p_fast         |          |                      |                         |          |
| Гуре         |                | W      | LAN            |          |                      |                         |          |
| SSID         |                | ea     | p fast         |          |                      |                         |          |
| Status       |                |        | Enabled        |          |                      |                         |          |
|              |                |        |                |          |                      |                         |          |
| Security Po  | licies         | ΓV     | PA21[Auth/     | 802.13)  | 1                    |                         |          |
| Security 10  |                | (Mo    | difications do | ne under | security tab will ap | pear after applying the | changes. |
|              |                |        |                |          |                      |                         | -        |
| Radio Policy | ý              | A      | 11             | \$       |                      |                         |          |
| Interface/In | nterface Group | o(G) 🔽 | lan1477 🛟      |          |                      |                         |          |
| Multicast VI | lan Feature    |        | Enabled        | _        |                      |                         |          |
| Broadcast S  | SSID           |        | Enabled        |          |                      |                         |          |
| NAS-ID       |                | no     | ne             |          |                      |                         |          |
|              |                |        |                |          |                      |                         |          |
|              |                |        |                |          |                      |                         |          |
|              |                |        |                |          |                      |                         |          |
|              |                |        |                |          |                      |                         |          |
|              |                |        |                |          |                      |                         |          |

6. 通常の"**[WLAN] -> [Edit] -> [Security] -> [Layer 2]** タブで[WPA/WPA2 parameters]を選択し、 AKMに[dot1x]を選択します。

この例では、このWLANのレイヤ2セキュリティとしてWPA2/AES + dot1xを使用します。

#### WLAN ネットワークの要件に基づいて、その他のパラメータを変更できます。

| ANs > Edi     | it 'eap_fa  | ast'                 |            |           |         |         |
|---------------|-------------|----------------------|------------|-----------|---------|---------|
| eneral        | Security    | QoS                  | Policy-Map | ping Adva | nced    |         |
| ayer 2        | Layer 3     | AAA Se               | ervers     |           |         |         |
| Layer 2 Se    | ecurity 🧧 🚺 | VPA+WPA2             | ¢          |           |         |         |
| ast Transiti  | MA<br>on    | C Filtering          |            |           |         |         |
| ast Transitio | n           | Disa                 | ble 🗘      |           |         |         |
| Protected Ma  | anagement   | Frame                |            |           |         |         |
| PMF           |             | Disa                 | bled       |           |         |         |
| VPA+WPA2      | Parameter   | 5                    |            |           |         |         |
| WPA Policy    | 4           |                      |            |           |         |         |
| WPA2 Poli     | су          |                      | _          |           |         |         |
| WPA2 Enc      | ryption     | 🗹 AES                | Б ТКІР     | CCMP256   | GCMP128 | GCMP256 |
| OSEN Poli     | су          |                      |            |           |         |         |
| uthenticati   | on Key Man  | agement <sup>2</sup> | <u>9</u>   |           |         |         |
| 802.1X        |             | Enable               |            |           |         |         |
| ССКМ          |             | Enable               |            |           |         |         |
| PSK           |             | Enable               |            |           |         |         |
| ET 000 1V     |             | nabla                |            |           |         |         |

7. [WLAN] -> [Edit] -> [Security] -> [AAA Servers] タブで、[RADIUS Servers]のプルダウンメニ ューから適切なRADIUSサーバを選択します。

|                                                                      | Security                                                                    | QoS                             | Policy-Map                                                                                           | oing Adv                                      | vanced    |                                                                                                    |                |
|----------------------------------------------------------------------|-----------------------------------------------------------------------------|---------------------------------|----------------------------------------------------------------------------------------------------|-----------------------------------------------|-----------|----------------------------------------------------------------------------------------------------|----------------|
| ayer 2                                                               | Layer 3                                                                     |                                 | Servers                                                                                              |                                               |           |                                                                                                    |                |
| elect AAA s<br>ADIUS Serv<br>RADIUS Se<br>Apply Cisco                | ervers belo<br>vers<br>erver Overwi<br>o ISE Defaul                         | rite interfa<br>t Settings      | rride use of def<br>ice Enabled                                                                      | ault servers                                  | on this W | LAN                                                                                                    |                |
| ,                                                                    |                                                                             | J                               |                                                                                                    |                                               |           |                                                                                                    |                |
|                                                                      | Authentica                                                                  | ition Serv                      | vers Accou                                                                                           | Inting Serve                                  | rs        |                                                                                                    | EAP Pa         |
| Server 1                                                             | Authentica                                                                  | <b>ition Serv</b><br>39.128, Pc | vers Accou<br>Cont: 1812 \$ Non                                                                      | <b>inting Serve</b><br>abled<br>e             | rs        | <b>◆</b> ]                                                                                                    | EAP Pa         |
| Server 1<br>Server 2                                                 | Authentica<br>Enabled<br>IP:10.48.3<br>None                                 | ation Serv<br>39.128, Pc        | vers Accou<br>Cort:1812 \$ Non<br>\$ Non                                                             | <b>Inting Serve</b><br>abled<br>e<br>e        | rs        | <ul> <li></li> <li></li></ul> | EAP P          |
| Server 1<br>Server 2<br>Server 3                                     | Authentica<br>Enabled<br>IP:10.48.2<br>None<br>None                         | ation Serv                      | vers Accou<br>ort:1812<br>Non<br>Non<br>Non                                                          | abled<br>e<br>e                               | rs        | <ul> <li></li> <li></li></ul> | EAP P          |
| Server 1<br>Server 2<br>Server 3<br>Server 4                         | Authentica<br>Enabled<br>IP:10.48.3<br>None<br>None<br>None                 | ation Serv                      | vers Accou<br>ort:1812<br>Non<br>Non<br>Non<br>Non                                                   | <b>Inting Serve</b><br>abled<br>e<br>e<br>e   | rs        | <ul> <li></li> <li></li></ul> | EAP P          |
| Server 1<br>Server 2<br>Server 3<br>Server 4<br>Server 5             | Authentica<br>Enabled<br>IP:10.48.3<br>None<br>None<br>None<br>None         | ation Serv                      | vers Accou<br>ort:1812<br>Non<br>Non<br>Non<br>Non<br>Non<br>Non                                     | abled<br>e<br>e<br>e<br>e<br>e<br>e           | rs        | $\begin{array}{c} \bullet \\ \bullet \\ \bullet \\ \bullet \\ \bullet \\ \bullet \\ \bullet \\ \bullet \\ \bullet \\ \bullet $                                                                                                    | EAP Pa<br>Enal |
| Server 1<br>Server 2<br>Server 3<br>Server 4<br>Server 5<br>Server 6 | Authentica<br>Enabled<br>IP:10.48.3<br>None<br>None<br>None<br>None<br>None | ation Serv                      | vers Accou<br>vers Accou<br>En<br>Dort: 1812<br>Non<br>Non<br>Non<br>Non<br>Non<br>Non<br>Non<br>Non | abled<br>e<br>e<br>e<br>e<br>e<br>e<br>e<br>e | rs        | $\diamond \diamond \diamond \diamond \diamond \diamond \diamond$                                                                                                    | EAP P<br>Ena   |

8. [Apply] をクリックします。注:これは、EAP認証用にコントローラで設定する必要がある 唯一のEAP設定です。EAP-FAST に固有なその他すべての設定は、RADIUS サーバおよび認 証が必要なクライアントで行う必要があります。

EAP-FAST 認証のための RADIUS サーバの設定

RADIUS サーバの EAP-FAST 認証を設定するには、次の手順を実行します。

- 1. EAP-FAST クライアント認証用のユーザ データベースの作成
- 2. AAA クライアントとしての WLC の RADIUS サーバへの追加
- 3. 匿名インバンド PAC プロビジョニングによる RADIUS サーバへの EAP-FAST 認証の設定
- 4. RADIUS サーバの EAP-FAST 認証に認証付きインバンド PAC プロビジョニングを設定する

#### EAP-FAST クライアント認証用のユーザ データベースの作成

この例では、EAP-FASTクライアントのユーザ名とパスワードをそれぞれ<*eap\_fast*>および <*EAP-fast1*>として設定します。

1. ISE Web管理UIで、[Administration] -> [Identity Management] -> [Users]の下に移動し、 [Add]アイコンを押します。

| diale Identity Services Engine      | Home + Contex      | t Visibility → Opera | itions                       | Policy -/      | Administration | • Work Cer    | iters           |               |                      |       |
|-------------------------------------|--------------------|----------------------|------------------------------|----------------|----------------|---------------|-----------------|---------------|----------------------|-------|
| System      Identity Management     | Network Resources  | Device Portal Mar    | nagement                     | pxGrid Service | es 🕨 Feed      | Service + Thr | eat Centric NAC |               |                      |       |
| ▼Identities Groups External Identit | y Sources Identity | Source Sequences     | <ul> <li>Settings</li> </ul> |                |                |               |                 |               |                      |       |
| G                                   | Notwork Access     |                      |                              |                |                |               |                 |               |                      |       |
| Users                               | Network Acces      | susers               |                              |                |                |               |                 |               |                      |       |
| Latest Manual Network Scan Results  | / Edit 🕂 Add       | 🔀 Change Status      | 👍 Import                     | 🕞 Export 👻     | XDelete        | Duplicate     |                 |               |                      |       |
|                                     | Status             | Name                 | -                            | Description    |                | First Name    | Last Name       | Email Address | User Identity Groups | Admin |
|                                     |                    |                      |                              |                |                |               |                 | No d          | ata available        |       |
|                                     |                    |                      |                              |                |                |               |                 |               |                      |       |
|                                     |                    |                      |                              |                |                |               |                 |               |                      |       |

2. 作成するユーザーに必要なフォーム(「Name」および「Login password」を入力し、ドロッ プダウン・リストから「User group」を選択します。[オプションで、ユーザーアカウントの 他の情報を入力できます] 「Sumbit」を押します

| dentity S           | Services Engine      | Home ► Context V                      | sibility F Operations                        | ▶ Policy → Ad     | ministration V                      | /ork Centers       |                                  |       |
|---------------------|----------------------|---------------------------------------|----------------------------------------------|-------------------|-------------------------------------|--------------------|----------------------------------|-------|
| ► System - I        | dentity Management   | <ul> <li>Network Resources</li> </ul> | <ul> <li>Device Portal Management</li> </ul> | t pxGrid Services | Feed Service                        | Threat Centric NAC |                                  |       |
| ✓Identities G       | roups External Ide   | entity Sources Identity So            | urce Sequences + Setting                     | s                 |                                     |                    |                                  |       |
|                     |                      | Network Access Liser                  | list > New Network Access                    | e Hear            |                                     |                    |                                  |       |
| Users               |                      | <ul> <li>Network Acce</li> </ul>      | ss User                                      | 000               |                                     |                    |                                  |       |
| Latest Manual Net   | work Scan Results    | * Name ean fas                        | :                                            |                   |                                     |                    |                                  |       |
|                     |                      | Statue Statue                         |                                              |                   |                                     |                    |                                  |       |
|                     |                      |                                       |                                              |                   |                                     |                    |                                  |       |
|                     |                      | Email                                 |                                              |                   |                                     |                    |                                  |       |
|                     |                      | ▼ Passwords                           |                                              |                   |                                     |                    |                                  |       |
|                     |                      | Password Type:                        | Internal Users                               | •                 |                                     |                    |                                  |       |
|                     |                      |                                       | Password                                     | Re-Ente           | er Password                         |                    |                                  |       |
|                     |                      | * Login Passwor                       | · ·····                                      | •••••             |                                     | Generate Password  | (i)                              |       |
|                     |                      | Enable Passwor                        | 1                                            |                   |                                     | Generate Password  | ۲                                |       |
|                     |                      |                                       |                                              |                   |                                     |                    |                                  |       |
|                     |                      | <ul> <li>User Information</li> </ul>  | tion                                         |                   |                                     |                    |                                  |       |
|                     |                      | First Name Te                         | t user                                       |                   |                                     |                    |                                  |       |
|                     |                      | Last Name Te                          | t user                                       |                   |                                     |                    |                                  |       |
|                     |                      | <ul> <li>Account Opti</li> </ul>      | ons                                          |                   |                                     |                    |                                  |       |
|                     |                      |                                       | Description                                  |                   |                                     |                    |                                  |       |
|                     |                      | Change another                        | d en seut lacin                              |                   |                                     |                    |                                  |       |
|                     |                      | Change passwol                        |                                              |                   |                                     |                    |                                  |       |
|                     |                      | ✓ Account Disa                        | ble Policy                                   |                   |                                     |                    |                                  |       |
|                     |                      | Disable acc                           | ount if date exceeds 2019-                   | -04-23            | (yyyy-mm-                           | dd)                |                                  |       |
|                     |                      |                                       |                                              |                   |                                     |                    |                                  |       |
|                     |                      | <ul> <li>User Groups</li> </ul>       |                                              | _                 |                                     |                    |                                  |       |
|                     |                      | Employee                              | ○ — ○                                        | t                 |                                     |                    |                                  |       |
|                     |                      | Submit Cance                          |                                              |                   |                                     |                    |                                  |       |
|                     |                      |                                       |                                              |                   |                                     |                    |                                  |       |
| . <u>ユーザが</u>       | <u>`作成され</u>         | .ます。                                  |                                              |                   |                                     |                    |                                  |       |
| ► System - Iden     | tity Management      | Network Resources + Devic             | e Portal Management pxGrid                   | Services + Feed S | ervice + Threat Cent                | tric NAC           |                                  |       |
| Identities Grou     | ps External Identity | Sources Identity Source Sec           | uences                                       |                   |                                     |                    |                                  |       |
|                     | G                    | Network Access Users                  |                                              |                   |                                     |                    |                                  |       |
| Users               | rk Soon Resulte      |                                       |                                              |                   |                                     |                    |                                  |       |
| Latest Manual Netwo | K OCAN RESULTS       | / Edit 🕂 Add 🔃 Chang                  | e Status 👻 💽 Import 🔹 Ex                     | port 👻 🗙 Delete 👻 | Duplicate                           |                    |                                  |       |
|                     |                      | Status Name                           | ▲ Descrip<br>st ⊕                            | tion F            | rst Name Last N<br>est user Test us | Name Email Address | User Identity Groups<br>Employee | Admin |
|                     |                      |                                       | - <u></u>                                    |                   |                                     |                    | <i>p1</i>                        |       |

## AAA クライアントとしての WLC の RADIUS サーバへの追加

ACS サーバでコントローラを AAA クライアントとして定義するには、次の手順を実行します。

1. ISE Web管理UIで、[管理(Administration)] -> [ネットワークリソース(Network Resources)] -> [ネットワークデバイス(Network Devices)]の下に移動し、[追加(Add)]アイコンを押します。

| dudu Identity Services Engine       |                               | /-                       |                                       | /-                       |                   |
|-------------------------------------|-------------------------------|--------------------------|---------------------------------------|--------------------------|-------------------|
| cisco lucitaty del vices Englite    | Home   Context Visibility     | Operations     Policy    | Administration      Work Centers      |                          |                   |
| System      Hentity Management      | Network Resources     Device  | Portal Management pxGrid | Services + Feed Service + Threat Cent | ric NAC                  |                   |
| ▼ Network Devices Network Device Gr | roups Network Device Profiles | External RADIUS Servers  | RADIUS Server Sequences NAC Manage    | ers External MDM + Locat | ion Services      |
| 0                                   |                               |                          |                                       |                          |                   |
| Network Devices                     | Network Devices               |                          |                                       |                          |                   |
| Default Device                      |                               |                          |                                       |                          |                   |
| Device Security Settings            | 🥖 Edi 🕂 🕂 Add 🖒 Duplica       | ate 😭 Import 🚯 Export    | Generate PAC X Delete                 |                          |                   |
|                                     | Name 🔺 IP/Ma                  | sk Profile Name          | Location                              | Туре                     | Description       |
|                                     |                               |                          |                                       |                          | No data available |
|                                     |                               |                          |                                       |                          |                   |
|                                     |                               |                          |                                       |                          |                   |

 追加するデバイスに必要なフォーム(「Name」、「IP」)に入力し、前のセクションで WLCで設定した共有秘密パスワードと同じ共有秘密パスワードを設定します。[オプション で、場所、グループなどの情報を入力できます。 「Sumbit」を押します

| dentity Services Engine         | Home → Context Visibility → Operations → Policy - Administration → Work Centers                                              |
|---------------------------------|----------------------------------------------------------------------------------------------------|
| System      Identity Management | Network Resources     Device Portal Management pxGrid Services      Feed Service      Threat Centric NAC                     |
| Network Devices Network Device  | Groups Network Device Profiles External RADIUS Servers RADIUS Server Sequences NAC Managers External MDM + Location Services |
| G                               |                                                                                                    |
| Network Devices                 | Network Devices List > New Network Device                                                                                    |
| Default Device                  | * Name WI (75520                                                                                                    |
| Device Security Settings        | Description                                                                                                    |
|                                 |                                                                                                    |
|                                 | IP Address VIP: 10.48.71.20 / 32                                                                                             |
|                                 |                                                                                                    |
|                                 | IPv6 is supported only for TACACS, At least one IPv4 must be defined when RADIUS is selected                                 |
|                                 | t Device Dealls                                                                                                    |
|                                 | Davide Provide 1982 Criscol +                                                                                                |
|                                 | Model Name v                                                                                                    |
|                                 | Software Version                                                                                                    |
|                                 | * Network Device Group                                                                                                    |
|                                 |                                                                                                    |
|                                 | Location LAB Set To Default                                                                                                  |
|                                 | IPSEC Is IPSEC Device Set To Default                                                                                         |
|                                 | Device Type WLC-lab Set. To Default                                                                                          |
|                                 |                                                                                                    |
|                                 | RADIUS Authentication Settings                                                                                               |
|                                 | DADIUS UDD Sattings                                                                                                    |
|                                 | Protocol RADIUS                                                                                                    |
|                                 | Shared Secret Shared Show                                                                                                    |
|                                 | CoA Port 1700 Set To Default                                                                                                 |
|                                 | RADIUS DTLS Settings (2)                                                                                                    |
|                                 | DTLS Required 1                                                                                                    |
|                                 | Shared Secret radius/dtls                                                                                                    |
|                                 | CoA Port 2083 Set To Default                                                                                                 |
|                                 | Issuer CA of ISE Certificates for CoA Select if required (optional)                                                          |
|                                 | DNS Name                                                                                                    |

3. デバイスがISEネットワークアクセスデバイスリストに追加されます。(NAD)

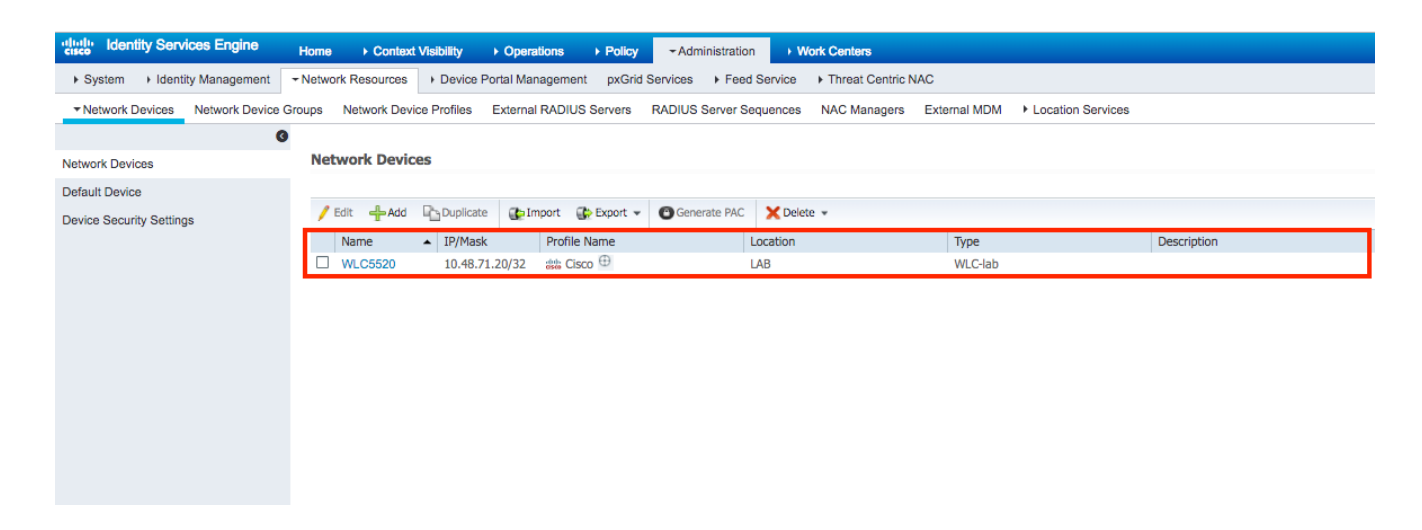

### 匿名インバンド PAC プロビジョニングによる RADIUS サーバへの EAP-FAST 認 証の設定

一般的には、このタイプの方法を使用して、導入にPKIインフラストラクチャがない場合を想定 します。

この方式は、ピアがISEサーバを認証する前に、Authenticated Diffie-HellmanKey Agreement Protocol(ADHP)トンネル内で動作します。

この方法をサポートするには、[Authentication Allowed Protocols] でISEの[Allow Anonymous Inband PAC Provisioning]を有効にする必要があります。

| dentity Services Engine             | Home   Context Visibility   Operations   Policy   Administration   Work Centers                  |
|-------------------------------------|--------------------------------------------------------------------------------------------------|
| Policy Sets Profiling Posture C     | lient Provisioning - Policy Elements                                                             |
| Dictionaries  → Conditions  → Resul | ts                                                                                               |
| G                                   | ✓ Allow EAP-FAST                                                                                 |
| ✓ Authentication                    |                                                                                                  |
| Allowed Protocols                   | EAP-FAST Inner Methods                                                                           |
| Authorization                       |                                                                                                  |
| ▶ Profiling                         | Allow Password Change Retries 3 (Valid Range 0 to 3)                                             |
|                                     |                                                                                                  |
| ▶ Posture                           | Allow Password Change Retries 3 (Valid Range 0 to 3)                                             |
| Client Provisioning                 | Allow Authorization of expired certificates to allow certificate renewal in Authorization Policy |
|                                     |                                                                                                  |
|                                     | Use PACs O Don't Use PACs                                                                        |
|                                     | Tunnel PAC Time To Live 90 Days *                                                                |
|                                     | Proactive PAC update will occur after 90 % of PAC Time To Live has expired                       |
|                                     | Allow Anonymous In-Band PAC Provisioning                                                         |
|                                     | Allow Authenticated In-Band PAC Provisioning                                                     |
|                                     | Server Returns Access Accept After Authenticated Provisioning                                    |
|                                     | Accept Client Certificate For Provisioning                                                       |
|                                     | Allow Machine Authentication                                                                     |
|                                     | Machine PAC Time To Live 1 Weeks *                                                               |
|                                     | Enable Stateless Session Resume                                                                  |
|                                     | Authorization PAC Time To Live 1 (i)                                                             |
|                                     | Enable EAP Chaining                                                                              |

注:EAP-FAST内部方式に対してEAP-MS-CHAPv2などのパスワードタイプの認証を許可していることを確認してください。これは、明らかに匿名インバンドプロビジョニングでは証明書を使

### RADIUS サーバの EAP-FAST 認証に認証付きインバンド PAC プロビジョニングを 設定する

これは最もセキュアで推奨されるオプションです。TLSトンネルは、サプリカントによって検証 されるサーバ証明書に基づいて構築され、クライアント証明書はISE(デフォルト)によって検 証されます。

このオプションでは、クライアントとサーバのPKIインフラストラクチャが必要ですが、サーバ 側だけに限定されるか、両側でスキップされる場合があります。

ISEでは、認証済みインバンドプロビジョニングに2つの追加オプションがあります。

- 「Server Returns Access Accept After Authenticated Provisioning」:通常、PACプロビジョ ニング後に、PACを使用してサプリカントを再認証するようにAccess-Rejectを送信する必 要があります。ただし、PACプロビジョニングは認証されたTLSトンネルで実行されるため 、認証時間を最小限に抑えるために、Access-Acceptで即座に応答できます。(このような 場合は、クライアント側とサーバ側に信頼できる証明書があることを確認してください)。
   「プロビジョニング用クライアント証明書の受け入れ」:クライアントデバイスにPKIイン
- フラストラクチャを提供せず、ISE上に信頼できる証明書のみを持つ場合は、そのオプショ ンを有効にします。これにより、サーバ側のクライアント証明書の検証をスキップできます

| cisco Identity Services Engine     | Home  Context Visibility  Operations  Policy  Administration  Work Centers                              |
|------------------------------------|----------------------------------------------------------------------------------------------------|
| Policy Sets Profiling Posture Cl   | ient Provisioning -Policy Elements                                                                      |
| Dictionaries + Conditions - Result | S                                                                                                    |
| G                                  | - Illow EAP-FAST                                                                                        |
| ▼Authentication                    |                                                                                                    |
| Allowed Protocols                  |                                                                                                    |
| Authorization                      |                                                                                                    |
| ▶ Profiling                        | Allow Password Change Retries 3 (Valid Range 0 to 5)                                                    |
|                                    |                                                                                                    |
| ▶ Posture                          | Allow Password Change Retries 3 (Valid Range 0 to 3)                                                    |
| Client Provisioning                | C Allow EAP-ILS                                                                                         |
|                                    | Allow Authentication of expired certificates to allow certificate renewal in Authorization Policy     ① |
|                                    | Use PACs O Don't Use PACs                                                                               |
|                                    | Tunnel PAC Time To Live                                                                                 |
|                                    | Proactive PAC update will occur after 90 % of PAC Time To Live has expired                              |
|                                    | Allow Anonymous In-Band PAC Provisioning                                                                |
|                                    | Allow Authenticated In-Band PAC Provisioning                                                            |
|                                    | Server Returns Access Accent After Authenticated Provisioning                                           |
|                                    | Accept Client Certificate For Provisioning                                                              |
|                                    |                                                                                                    |
|                                    | Machine PAC Time To Live 1 Weeks                                                                        |
|                                    | Enable Stateless Session Resume                                                                         |
|                                    | Authorization PAC Time To Live 1 Hours T                                                                |
|                                    |                                                                                                    |
|                                    | Enable EAP Chaining                                                                                     |

ISEでは、無線ユーザに対する単純な認証ポリシーセットも定義します。次の例では、接続パラ メータのデバイスタイプと場所と認証タイプとして、その条件に一致する認証フローが内部ユー ザデータベースに対して検証されます。

## 確認

この例では、それぞれのWLCデバッグとともに、認証済みインバンドPACプロビジョニングフローとNetwork Access Manager(NAM)の設定値を示します。

## NAMプロファイルの設定

EAP-FASTを使用してISEに対してユーザセッションを認証するようにAnyconnect NAMプロファ イルを設定するには、次の手順を実行する必要があります。

- 1. Network Access Manager Profile Editorを開き、現在の設定ファイルをロードします。
- 2. [Allowed Authentication Modes]の下で[EAP-FAST]が有効になっていることを確認します。

| 🐴 AnyConnect Profile Editor - | Network Access Manager        | - 🗆 X                                           |  |  |  |  |  |
|-------------------------------|-------------------------------|-------------------------------------------------|--|--|--|--|--|
| File Help                     |                               |                                                 |  |  |  |  |  |
| Network Access Manager        | Authentication Policy         |                                                 |  |  |  |  |  |
| Client Policy                 | Profile: Untitled             |                                                 |  |  |  |  |  |
| and Networks                  | Allow Association Modes       | Allowed Authentication Modes                    |  |  |  |  |  |
|                               | Select All (Personal)         | Select All Outer                                |  |  |  |  |  |
|                               | Open (no encryption)          | EAP-FAST                                        |  |  |  |  |  |
|                               | Open (Static WEP)             |                                                 |  |  |  |  |  |
|                               | Shared (WEP)                  | EAP-TLS                                         |  |  |  |  |  |
|                               | WPA Personal TKIP             | EAP-TLS                                         |  |  |  |  |  |
|                               | WPA Personal AES              | EAP-TTLS                                        |  |  |  |  |  |
|                               | WPA2 Personal TKIP            | EAP-MD5 EAP-MSCHAPv2 PAP (legacy) CHAP (legacv) |  |  |  |  |  |
|                               | WPA2 Personal AES             | MSCHAP (legacy)                                 |  |  |  |  |  |
|                               | Select All (Enterprise)       | LEAP                                            |  |  |  |  |  |
|                               | 🗹 Open (Dynamic (802.1X) WEP) |                                                 |  |  |  |  |  |
|                               | WPA Enterprise TKIP           | EAP-MSCHAPv2                                    |  |  |  |  |  |
|                               | WPA Enterprise AES            | EAP-TLS                                         |  |  |  |  |  |
|                               | WPA2 Enterprise TKIP          | Allowed Wired Security                          |  |  |  |  |  |
|                               | WPA2 Enterprise AES           |                                                 |  |  |  |  |  |
|                               | CCKM Enterprise TKIP          |                                                 |  |  |  |  |  |
|                               | CCKM Enterprise AES           | ✓ 802.1x with MacSec                            |  |  |  |  |  |
|                               |                               | E Stera marmace                                 |  |  |  |  |  |
|                               |                               |                                                 |  |  |  |  |  |
|                               |                               |                                                 |  |  |  |  |  |
|                               | 🕕 Help                        |                                                 |  |  |  |  |  |
|                               |                               |                                                 |  |  |  |  |  |

3. 新しいネ**ットワーク**プロファイルを「追加」します。

| ork Access Manager , Networks   |                                                |         |        |  |
|---------------------------------|------------------------------------------------|---------|--------|--|
| uthentication Policy<br>etworks | luted                                          |         |        |  |
| etwork Groups                   | Media Type                                     | Group*  |        |  |
| wired                           | Wired                                          | Global  |        |  |
|                                 |                                                | CICC CI | Add    |  |
|                                 |                                                |         |        |  |
|                                 |                                                |         | Edit   |  |
|                                 |                                                |         | Delete |  |
|                                 |                                                |         |        |  |
|                                 |                                                |         |        |  |
|                                 |                                                |         |        |  |
|                                 |                                                |         |        |  |
|                                 |                                                |         |        |  |
|                                 |                                                |         |        |  |
|                                 |                                                |         |        |  |
|                                 |                                                |         |        |  |
|                                 |                                                |         |        |  |
| * A network i                   | n group 'Global' is a member of <i>all</i> gro | oups.   |        |  |
|                                 |                                                |         |        |  |
|                                 |                                                |         |        |  |
|                                 |                                                |         |        |  |
|                                 |                                                |         |        |  |
|                                 |                                                |         |        |  |
|                                 |                                                |         |        |  |
|                                 |                                                |         |        |  |
|                                 |                                                |         |        |  |
|                                 |                                                |         |        |  |
|                                 |                                                |         |        |  |
|                                 |                                                |         |        |  |
|                                 |                                                |         |        |  |
|                                 |                                                |         |        |  |
|                                 |                                                |         |        |  |

4. [Media type] 設定セクションで、プロファイル「**Name**」を定義し、メディアネットワーク タイプとしてwirelessを定義し、SSID名を指定します。

| AnyConnect Profile Editor -<br>File Help<br>Network Access Manager | Network Access Manager –                                                                                                    |                             |
|--------------------------------------------------------------------|----------------------------------------------------------------------------------------------------|-----------------------------|
| Authentication Policy                                              | Promie:      inity Clientivetwork Access Managersystem:configuration.xmi         Name:       eap_fast         Group Membership      in group:         In group:       Local networks         In all groups (Global)      in group:         Choose Your Network Media      in group:         Wired (802.3) Network       Select a wired network if the endstations will be connecting to the network with a traditional ethernet cable.         Image: Image: | Media Typ A<br>Security Let |
|                                                                    | Next Cancel                                                                                                    | ~                           |
|                                                                    | <                                                                                                    | >                           |

5. [Security Level] 設定タブで[Authenticating Network]を選択し、アソシエーションモードを [WPA2 Enterprise (AES)]に指定します

| , Networks<br>Profile:ility Client\Network Access Manager\system\configuration                                                                                                    | on.xml                        |
|----------------------------------------------------------------------------------------------------|-------------------------------|
| Security Level                                                                                                    | Media Type                    |
| Open Network<br>Open networks have no security, and are open to anybody within range. This is<br>the least secure time of activation.                                                             | Security Lev<br>Connection Ty |
| Shared Key Network     Shared Key Network     Shared Key Networks use a shared key to encrypt data between end stations and     network access points. This medium sequrity level is suitable for |                               |
| small/home offices.                                                                                                    |                               |
| Authenticating Network<br>Authenticating networks provide the highest level of security and are perfect for<br>enterprise level networks. Authentication networks require radius servers, and     |                               |
| other network infrastructure.                                                                                                    |                               |
|                                                                                                    |                               |
| - 802. 1X Settings<br>authPeriod (sec.) 30 startPeriod (sec.) 30                                                                                                    |                               |
| 802.1X Settings       authPeriod (sec.)       30       startPeriod (sec.)       60       maxStart       3                                                                                         |                               |
| 802. 1X Settings         authPeriod (sec.)       30         startPeriod (sec.)       60         maxStart       3                                                                                  |                               |
| 802. 1X Settings         authPeriod (sec.)       30         startPeriod (sec.)       60         maxStart       3                                                                                  |                               |
| 802. 1X Settings         authPeriod (sec.)       30         startPeriod (sec.)       30         heldPeriod (sec.)       60         maxStart       3                                               |                               |
| 802. 1X Settings         authPeriod (sec.)       30         startPeriod (sec.)       60         maxStart       3                                                                                  |                               |
| 802. 1X Settings         authPeriod (sec.)       30         startPeriod (sec.)       60         maxStart       3                                                                                  |                               |
| 802. 1X Settings         authPeriod (sec.)       30         startPeriod (sec.)       60         maxStart       3         Association Mode         WPA2 Enterprise (AES)                           |                               |
| 802. 1X Settings         authPeriod (sec.)       30         startPeriod (sec.)       60         maxStart       3                                                                                  |                               |

6. この例では、ユーザーの種類の認証を使用しています。次のタブの[Connection type]で[User Connection]を選択します。

| AnyConnect Profile Editor                                                                         | Network Access Manager -                                                                                                    |                                                   | ×                                           |
|---------------------------------------------------------------------------------------------------|----------------------------------------------------------------------------------------------------|---------------------------------------------------|---------------------------------------------|
| File Help                                                                                         |                                                                                                    |                                                   |                                             |
| File Help<br>Network Access Manager<br>Clent Policy<br>Clent Policy<br>Metworks<br>Network Groups | Networks         Profile:ility Client\Network Access Manager\system\configuration.xml         Network Connection Type         O Machine Connection         This should be used if the end station should log onto the network before the user logs in. This is typically used for connecting to domains, to get GPO's and other updates from the network before the user has access.         (*) User Connection         The user connection should be used when a machine connection is not needed. A user connection will make the network available after the user has logged on. | Media<br>Security<br>Connecti<br>User /<br>Creder | Type ^<br>/ Leve<br>on Ty<br>Auth<br>ntials |
|                                                                                                   | A user connection will have the network available after the user has logged on.     Machine and User Connection     This type of connection will be made automatically when the machine boots.     It will then be brought down, and back up again with different credentials     when the user logs in.                                                                                                    |                                                   |                                             |
|                                                                                                   | Next Cancel                                                                                                    |                                                   | >                                           |
|                                                                                                   | Help                                                                                                    |                                                   |                                             |

7. この例では信頼できる証明書を使用していないため、[User Auth] タブで、許可される認証 方式としてEAP-FASTを指定し、サーバ証明書の検証を無効にします。

| 🐴 AnyConnect Profile Editor - Ne | twork Access Manager                              |                                       | – 🗆 ×         |
|----------------------------------|---------------------------------------------------|---------------------------------------|---------------|
| File Help                        |                                                   |                                       |               |
| Network Access Manager           | letworks<br>Profile:ility Client\Networ           | k Access Manager\system\configuration | on.xml        |
| Networks                         | EAP Methods                                       |                                       | Media Type 🔨  |
|                                  | C EAP-TLS                                         | O PEAP                                | Security Leve |
|                                  |                                                   |                                       | Connection Ty |
|                                  | O EAP-TTLS                                        | EAP-FAST                              | User Auth     |
|                                  | ◯ LEAP                                            |                                       | Credentials   |
|                                  | Extend user connection bey                        | ond log off                           |               |
|                                  | EAP-FAST Settings                                 |                                       |               |
|                                  | Validate Server Identity                          |                                       |               |
|                                  | Enable Fast Reconnect                             |                                       |               |
|                                  | Disable when using a Sn                           | nart Card                             |               |
|                                  | - Inner Methods based on Credentials              | Source                                |               |
|                                  |                                                   |                                       |               |
|                                  |                                                   |                                       |               |
|                                  | ✓ EAR-MISCHARV2                                   |                                       |               |
|                                  | I I using PACs, allow una                         | surrenucated FAC provisioning         |               |
|                                  | <ul> <li>Authenticate using a Certific</li> </ul> | cate                                  |               |
|                                  | O When requested send t                           | he client certificate in the clear    |               |
|                                  | Only send client certifica                        | ates inside the tunnel                |               |
|                                  | <ul> <li>Send client certificate us</li> </ul>    | sing EAP-TLS in the tunnel            |               |
|                                  | O Authenticate using a Token                      | and EAP-GIC                           |               |
|                                  | Use PACs                                          |                                       |               |
|                                  |                                                   |                                       |               |
|                                  |                                                   |                                       |               |
|                                  |                                                   |                                       |               |
|                                  |                                                   |                                       |               |
|                                  | Next                                              | Cancel                                |               |
| <                                |                                                   |                                       | ¥             |
|                                  |                                                   | 🕕 Help                                |               |

**注:実際の実稼働環境で**は、信頼できる証明書がISEにインストールされていることを確認 し、NAM設定でサーバ証明書の検証オプションを有効にしておいてください。

注:オプション「PACを使用している場合、非認証PACプロビジョニングを許可する」は、 匿名インバンドPACプロビジョニングの場合にのみ選択する必要があります。

8. ユーザのクレデンシャルをSSOとして定義します。ログイン時と同じクレデンシャルを使用 する場合は、[クレデンシャルの入力を求める]を選択し、ネットワークへの接続中にクレデ ンシャルを求める場合は[クレデンシャルの入力]を選択します。この例では、ユーザに対し て、ネットワークへの接続の試行時にクレデンシャルを要求します。

– 🗆 🗙

| AnyConnect Profile Editor - Network Access Manag | ger |
|--------------------------------------------------|-----|
|--------------------------------------------------|-----|

| User Identity            |                            |   | Media Type    |
|--------------------------|----------------------------|---|---------------|
| Unprotected Identity Pa  | anonymous                  |   | Security Leve |
|                          |                            |   | Connection Ty |
| Protected Identity Patte | ern: [username]            |   | User Auth     |
|                          |                            | • | Credentials   |
| User Credentials         |                            |   |               |
| Use Single Sign O        | n Credentials              |   |               |
| Prompt for Crede         | ntials                     |   |               |
| O Remember               | er Forever                 |   |               |
| Remember                 | er while User is Logged On |   |               |
| O Never Re               | member                     |   |               |
| O Use Static Creder      | ntials                     |   |               |
| Password:                |                            |   |               |
| , abbridter              |                            |   |               |
|                          |                            |   |               |
|                          |                            |   |               |
|                          |                            |   |               |
|                          |                            |   |               |
|                          |                            |   |               |
|                          |                            |   |               |
|                          |                            |   |               |
|                          |                            |   |               |
|                          |                            |   |               |
|                          |                            |   |               |
|                          |                            |   |               |
|                          |                            |   |               |
| Г                        | Dana                       |   |               |
|                          | Done Cancer                |   |               |

9. 設定されたプロファイルを各NAMフォルダに保存します。

## EAP-FAST認証を使用して、SSIDへの接続をテストします。

1. Anyconnectネットワークリストからそれぞれのプロファイルを選択します

| 🕚 Cisco AnyCo | onnect Secure Mobility Client           |   | —        |        | ~ |
|---------------|-----------------------------------------|---|----------|--------|---|
|               | VPN:<br>Verify your network connection. | ~ | Cc       | onnect |   |
| No Network C  | onnectivity                             |   |          |        |   |
| <b>F</b>      | Network:<br>Authenticating              |   |          |        |   |
|               | eap_fast                                |   | llı. 🖰   | $\sim$ |   |
|               | eap_fast                                |   | 8        | all    |   |
|               |                                         |   | 8        | all    |   |
|               | ( Standard                              |   | _        | all    |   |
|               |                                         |   | 8        | all    |   |
|               |                                         |   | 8        | all    |   |
|               |                                         | _ | <u> </u> | alli   |   |
|               |                                         |   |          |        |   |

- 2. 認証に必要なユーザ名とパスワードを入力します
- 3. サーバ証明書の承認(自己署名)

| Cisco AnyConnect                                                                                      |                                            |  |  |  |  |
|----------------------------------------------------------------------------------------------------|--------------------------------------------|--|--|--|--|
| The server certificate for the network 'office_hq' has<br>failed validation. Do you want to trust it? |                                            |  |  |  |  |
| Certificate Name:                                                                                     | Certificate Name: rmanchur-ise.wlaaan.com@ |  |  |  |  |
| Issued To:                                                                                            | ssued To: rmanchur-ise.wlaaan.com          |  |  |  |  |
| Issued By: rmanchur-ise.wlaaan.com                                                                    |                                            |  |  |  |  |
| Expiration Date:                                                                                      | 2020-02-13 15:03:40 UTC                    |  |  |  |  |
|                                                                                                    | Trust Do Not Trust                         |  |  |  |  |

4. Done

| 🕙 Cisco AnyC  | onnect Secure Mobility Client                     | —    |               | × |
|---------------|---------------------------------------------------|------|---------------|---|
|               | VPN:<br>Network error. Unable to lookup host n    | ames | s.<br>Connect |   |
| Limited Acces | s - DNS Failure                                   |      |               |   |
|               | Network:<br>Connected (192.168.77.34)<br>eap_fast | 8    | atl 🗸 🗄       | = |
|               |                                                   |      |               |   |

### ISE認証ログ

EAP-FASTおよびPACプロビジョニングフローを示すISE認証ログは、[Operations] -> [RADIUS] -> [Live Logs] の下に表示され、[Zoom] アイコンを使用して詳細を確認できます。

1. クライアントが認証を開始し、ISEが認証方式としてEAP-TLSを提案していましたが、クラ イアントが拒否し、代わりにEAP-FASTを提案しました。これは、クライアントとISEの両 方が合意した方式でした。

### Steps

- 11001 Received RADIUS Access-Request
- 11017 RADIUS created a new session
- 15049 Evaluating Policy Group
- 15008 Evaluating Service Selection Policy
- 11507 Extracted EAP-Response/Identity

12500 Prepared EAP-Request proposing EAP-TLS with challenge

- 11006 Returned RADIUS Access-Challenge
- 11001 Received RADIUS Access-Request
- 11018 RADIUS is re-using an existing session

12101 Extracted EAP-Response/NAK requesting to use EAP-FAST instead

- 12100 Prepared EAP-Request proposing EAP-FAST with challenge
- 11006 Returned RADIUS Access-Challenge
- 11001 Received RADIUS Access-Request
- 11018 RADIUS is re-using an existing session

12102 Extracted EAP-Response containing EAP-FAST challenge-response and accepting EAP-FAST as negotiated

2. クライアントとサーバの間でPAC交換のために提供された保護環境へのTLSハンドシェイク が開始され、正常に完了しました。

| 12800 | Extracted first TLS record; TLS handshake started               |
|-------|-----------------------------------------------------------------|
| 12805 | Extracted TLS ClientHello message                               |
| 12806 | Prepared TLS ServerHello message                                |
| 12807 | Prepared TLS Certificate message                                |
| 12808 | Prepared TLS ServerKeyExchange message                          |
| 12810 | Prepared TLS ServerDone message                                 |
| 12811 | Extracted TLS Certificate message containing client certificate |
| 12105 | Prepared EAP-Request with another EAP-FAST challenge            |
| 11006 | Returned RADIUS Access-Challenge                                |
| 11001 | Received RADIUS Access-Request                                  |
| 11018 | RADIUS is re-using an existing session                          |
| 12104 | Extracted EAP-Response containing EAP-FAST challenge-response   |
| 12105 | Prepared EAP-Request with another EAP-FAST challenge            |
| 11006 | Returned RADIUS Access-Challenge                                |
| 11001 | Received RADIUS Access-Request (g Step latency=13317 ms)        |
| 11018 | RADIUS is re-using an existing session                          |
| 12104 | Extracted EAP-Response containing EAP-FAST challenge-response   |
| 12812 | Extracted TLS ClientKeyExchange message                         |
| 12813 | Extracted TLS CertificateVerify message                         |
| 12804 | Extracted TLS Finished message                                  |
| 12801 | Prepared TLS ChangeCipherSpec message                           |
| 40000 | Propered TLC Finished message                                   |
| 12816 | TLS handshake succeeded                                         |

3. 内部認証が開始され、ユーザクレデンシャルがMS-CHAPv2を使用してISEによって正常に 検証されました(ユーザ名/パスワードベースの認証)